# Linx Automotivo EFD Reinf Web | Instruções de Instalação e Configuração no Windows | Linx DMS/ BRAVOS

## Abrangência

Ferramenta CROSS responsável pelo visual WEB a ser utilizado na geração da obrigação fiscal EFD-Reinf.

Esta integração destina-se a todos os clientes do segmento Automotivo dos produtos Linx DMS/ BRAVOS.

# Aplicação

Consiste em gerar as informações relacionadas às retenções ocorridas mensalmente, a partir das notas fiscais de tomadores e prestadores, disponibilizando-as à SEFAZ através de serviços WebService.

# Restrição

Não será possível utilizar a ferramenta Cross do *LinxEFDReinf* para mais de um contribuinte do mesmo produto que esteja em bases diferentes (Bancos de dados em servidores distintos). Se isto ocorrer, será necessário a instalação da ferramenta Cross em cada um dos servidores. Agora, se o cliente da Linx possuir mais de um contribuinte em produtos diferentes, poderá utilizar a mesma instalação da ferramenta Cross, ou seja, por exemplo, se o cliente da Linx possuir o produto Spress e Sisdia, poderá utilizar somente uma instalação. Apesar da nova obrigação fiscal permitir aos clientes utilizarem certificados da série A e tipo A1 e A3, a solução implementada somente permitirá aos clientes utilizarem o certificado do tipo A1.

## Instalador EFD-REINF Windows para Linx DMS/ BRAVOS

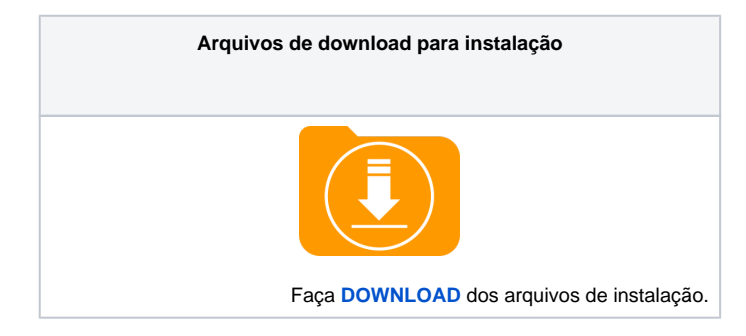

Instalando o Linx EFDReinf WEB em Ambiente Windows.

#### **Requisitos**

- Ter instalado o TOMCAT. Se não possuir, utilizar o "MANUAL DE INSTALAÇÃO DO TOMCAT" (Clique AQUI para acessar o manual) para a sua instalação.
- Possuir os arquivos de instalação disponibilizados pela Linx no item "Instalador EFD-REINF Windows".
- Estar atualizado na versão mais recente dos produtos que contemplam a criação das tabelas necessárias ao LinxEFDReinf.
  - Linx DMS/ BRAVOS 3.04U02 ou superior.

### Instalando o LinxEFDReinf WEB

#### A instalação completa do LinxEFDReinf ocorrerá em duas etapas como descrito abaixo:

- A 1<sup>a</sup> Etapa contempla a instalação da ferramenta Cross, a parte visual do produto desenvolvido em formato (Web). O executável chama-se "Instalar LinxEFDReinf vXX.XX.exe", onde "xx.xx" se refere à versão do instalador.
- A 2<sup>a</sup> Etapa contempla o acesso aos bancos de dados, desenvolvido no formato de serviços (WebApis). Estes Webapis devem ser liberados com o seguinte nome "LinxEFDReinfWS????.war", variando somente o seu nome em função do produto, que pode ser SPRESS, SISDIA ou Linx DMS. A responsabilidade pelo desenvolvimento destes Webapis ficou a cargo das fábricas de cada produto, por se tratar de acesso a banco de dados. E dependerá de regras de negócio específicas e inerentes a cada produto. Para que o Webapi seja instalado no mesmo momento da instalação da ferramenta Cross (1<sup>a</sup> Etapa), é necessário que ele esteja na mesma pasta do instalador.

A versão do instalador constará no próprio nome do executável "Instalar LinxEFDReinf vXX.XX.exe", onde "xx.xx" se refere à versão do instalador e será sempre atualizada a cada alteração/liberação.

## Passo a passo

👔 Se a sua máquina for 64 bits, alterar o caminho sugerido na tela abaixo para "C:\Program Files (x86)\Apache Software Foundation\Tomcat 6.0\webapps", pois o tomcat será instalado em 32 bits.

| 🗶 Linx EFDReinf - Programa de Instalação                                                               |        |
|----------------------------------------------------------------------------------------------------|--------|
| <b>Selecione o Local de Destino</b><br>Onde Linx EFDReinf deve ser instalado?                          |        |
| O Programa de Instalação instalará Linx EFDReinf na seguinte pasta.                                    |        |
| Para continuar, clique em Avançar. Se você deseja escolher uma pasta diferente,<br>clique em Procurar. |        |
| C:\Program Files\Apache Software Foundation\Tomcat 6.0\webapps Procurar                                | · _    |
|                                                                                                    |        |
|                                                                                                    |        |
| São necessários pelo menos 13,9 MB de espaço livre em disco.                                           |        |
| <u>Avançar &gt;</u>                                                                                    | ncelar |

Figura: 1.0 – Clicar no botão Avançar

Caso a pasta Webapps do TOMCAT já exista, será apresentada a seguinte tela. Se isto ocorrer, basta confirmar a instalação.

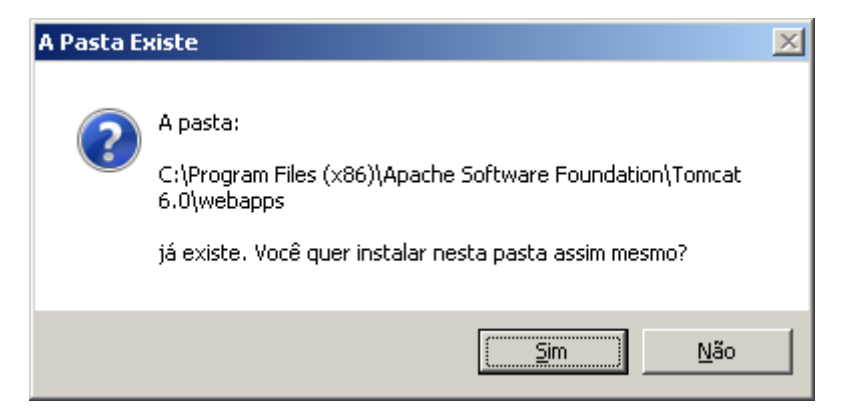

Figura: 2.0 – Clicar no botão Sim

Em seguida será exibido a seguinte tela:

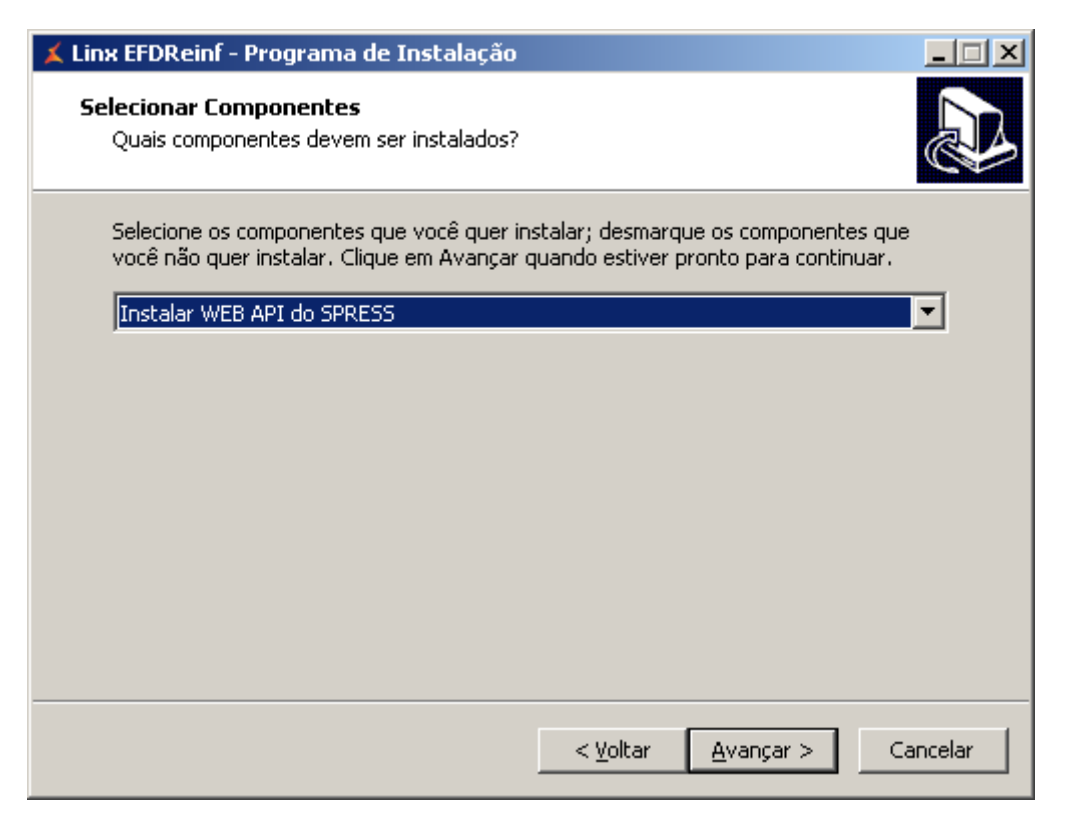

Figura: 3.0 – Clicar no botão Avançar

Será permitido a instalação do (Webapi) (2ª Etapa) a partir do instalador, bastando para isto copiar o (Webapi) para a pasta "C:\Program Files (x86\Apache Software Foundation\Tomcat 6.0 \webapps\LinxEFDReinfWS???war", como demonstrado na figura abaixo:

| webapps                                                                              | de P   | rogramas (x86)  • Apache Software Foundation  • Tor | ncat 6.0 • webapps •                                                                             | × 🛺                                                                                             | Pesquisar weba | pps                                                                                         | _ |   |
|--------------------------------------------------------------------------------------|--------|-----------------------------------------------------|--------------------------------------------------------------------------------------------------|-------------------------------------------------------------------------------------------------|----------------|---------------------------------------------------------------------------------------------|---|---|
| Organizar 🔻 Incluir na biblioteca 👻 Com                                              | nparti | har com 🔻 Nova pasta                                |                                                                                                  |                                                                                                 |                |                                                                                             |   | 0 |
| 👉 Favoritos                                                                          | 4      | Nome *                                              | Data de modificação                                                                              | Tipo                                                                                            | Tamanho        | Proprietário                                                                                |   |   |
| Área de Trabalho     Downloads     Locais     Bibliotecas     Documentos     Imagens |        | Backup Gocs manager KOOT UnxEFDReinfWS_SPRESS.war   | 06/04/2018 11:26<br>02/04/2018 09:31<br>02/04/2018 09:31<br>02/04/2018 09:31<br>06/04/2018 10:27 | Pasta de arquivos<br>Pasta de arquivos<br>Pasta de arquivos<br>Pasta de arquivos<br>Arquivo WAR | 24.673 KB      | Administradores<br>Administradores<br>Administradores<br>Administradores<br>Administradores |   |   |
| Músicas                                                                              | -      |                                                     |                                                                                                  |                                                                                                 |                |                                                                                             |   | ŀ |
| J Keis                                                                               |        |                                                     |                                                                                                  |                                                                                                 |                |                                                                                             |   |   |

Figura: 4.0 – Neste exemplo estamos instalando Web e Webapi do produto Spress.

Ao clicar em Avançar da figura 3.0, será exibido a seguinte tela:

| 👗 Linx EFDReinf - Programa de Instalação                                                                                             |          |
|----------------------------------------------------------------------------------------------------|----------|
| <b>Pronto para Instalar</b><br>O Programa de Instalação está pronto para começar a instalação de Linx<br>EFDReinf no seu computador. |          |
| Clique Instalar para iniciar a instalação, ou clique em Voltar se você quer revisar ou<br>alterar alguma configuração.               |          |
| Local de destino:<br>C:\Program Files (x86)\Apache Software Foundation\Tomcat 6.0\webapps                                            | <u> </u> |
| Tipo de Instalação:<br>Instalar WEB API do SPRESS                                                                                    |          |
| Componentes selecionados:<br>Instalação da WEB API do Produto SPRESS                                                                 |          |
|                                                                                                    |          |
| <u>₹</u>                                                                                                    | <u></u>  |
| < <u>V</u> oltar <u>Instalar</u> Ca                                                                                                  | ncelar   |

Figura: 5.0 - Clicar no botão Instalar.

Se foi feito a opção pela instalação do (Webapi) a partir do instalador e não foi feito a cópia como descrito acima, será exibido a tela abaixo. Nesta tela será possível cancelar a execução do instalador clicando no botão <Anular>, ignorar o erro e prosseguir com a instalação (Web) (1ª Etapa), clicando no botão <Ignorar> ou prosseguir com a instalação clicando no botão <Repetir>, desde que o arquivo tenha o seu nome renomeado, como descrito no passo anterior.

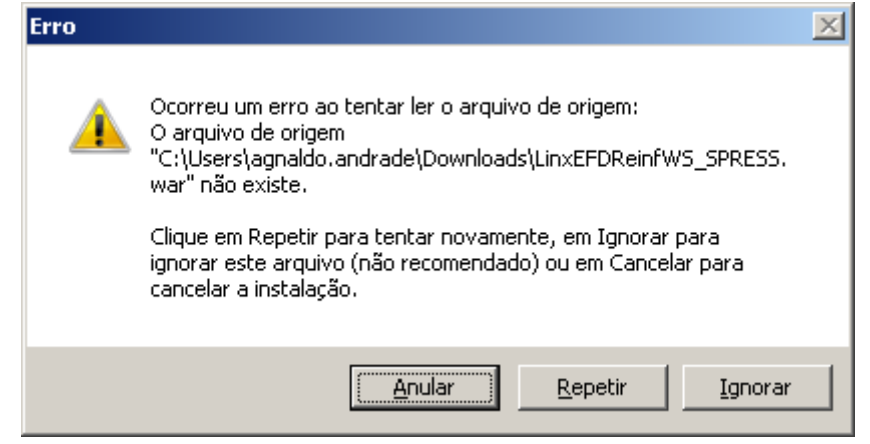

Figura: 6.0 - Clicar em Anular, Repetir ou Ignorar.

Quando solicitado a instalação do (Webapi) (2ª Etapa) a partir do instalador, será exibido a tela a seguir solicitando os dados de configuração do ambiente. Através desta tela será possível a configuração de mais de um produto da Linx, bastando preencher todos os parâmetros e clicar no botão Confirma. Feito isto, será possível configurar um novo produto.

| Configuração  | Sistema WEB            |                        |                           |                              |
|---------------|------------------------|------------------------|---------------------------|------------------------------|
| onfiguração d | le acessos ao Ban      | cos de Dados           |                           |                              |
|               |                        |                        |                           | Gera LOG( CONFIG.log )       |
| Dados Cone    | xão com Bando de       | 2 Dados                |                           |                              |
|               | Tipo de Bando de D     | Dados                  |                           |                              |
|               | Firebird               | 🔿 Informi×             | Oracle                    | C SQL Server                 |
| URL           |                        |                        |                           |                              |
| Exemplo URL   | jdbc:firebirdsql://des | senv/dados/ds2009_003/ | spress/sglb/dealer.fdb    |                              |
|               |                        |                        | erificar Locais de armaz  | enamento de arquivos         |
| Usuário       |                        |                        | Pasta WE                  | BAP: (CONTEXT) Verificar     |
| Senha         |                        |                        | Pasta servidor TOMCAT ( h | lome da Anlicacão) Morificor |
|               | ,                      |                        |                           | Verificar                    |
| Configuraçã   | o de comunicação       | o com WEB API          |                           |                              |
| URL           |                        |                        |                           |                              |
| Exemplo URL   |                        |                        |                           |                              |
|               |                        | 🖉 Te:                  | star URL                  |                              |
| Serviço Win   | dows - Tomcat6         |                        |                           |                              |
| 🗈 Ini         | ciar                   | Parar                  | Para iniciar ou para      | r o serviço Tomcat           |
|               |                        |                        | basta indicar a opç       | ão desejada ao lado.         |
| [             |                        |                        | 1                         |                              |
|               |                        | 🗸 Confirma             | 🗙 Cancela                 | Eecha                        |

Figura: 7.0 – Preencher os dados solicitados

A tela é aberta sendo solicitado ao usuário em primeiro lugar o 'PRODUTO'. Após essa seleção os campos desabilitados ficam habilitados para ser realizada a configuração.

| Configuração         | Sistema WEB              |                    |                            |                          |
|----------------------|--------------------------|--------------------|----------------------------|--------------------------|
| onfiguração c        | le acessos ao Banco      | os de Dados        |                            |                          |
|                      |                          | PRODUTO            | PRESS                      | Gera LOG( CONFIG.log )   |
| Dados Cone           | xão com Bando de I       | Dados              |                            |                          |
|                      | Tipo de Bando de Da      | dos                |                            |                          |
|                      | Firebird                 | 🔿 Informix         | O Oracle                   | 🔿 SQL Server             |
| URL                  |                          |                    |                            |                          |
| $E \times emplo URL$ | jdbc:firebirdsql://deser | nv/dados/ds2009_00 | 3/spress/sglb/dealer.fdb   |                          |
|                      |                          | г                  | Verificar Locais de armaze | enamento de arquivos     |
| Usuário              |                          |                    | Pasta WEE                  | API: (CONTEXT) Verificar |
| Senha                |                          |                    | Pasta servidor TOMCAT: ( N |                          |
|                      | ,                        |                    | Tusta servicor Tomeni. (14 | Verificar                |
| Configuraçã          | ío de comunicação d      | om WEB API         |                            |                          |
| URL                  | http://localhos          | t:8080/LinxEFD     | ReinfWS_SPRESS/            |                          |
| Exemplo URL          | http://localhost:8080/   | Lin×EFDReinfWS_SP  | RESS/                      |                          |
|                      |                          | /                  | Testar URL                 |                          |
| - Forwice Win        | dows - Tomcate           |                    |                            |                          |
| Sciviço mi           |                          |                    | Para iniciar ou para       | r o serviço Tomcat       |
| D Ini                | iciar                    | Parar              | basta indicar a opçá       | io desejada ao lado.     |
|                      |                          |                    |                            |                          |
|                      |                          |                    |                            |                          |
|                      |                          | Confirma           | X Cancela                  | L Eecha                  |

Figura: 7.0 – Preencher os dados solicitados

Uma vez preenchidos os parâmetros, é possível validar os locais de armazenamento de arquivos. Se clicar no botão Verificar Pasta WEB API (CONTEXT) e for apresentado a tela a seguir, significa que o serviço Webapi não foi instalado.

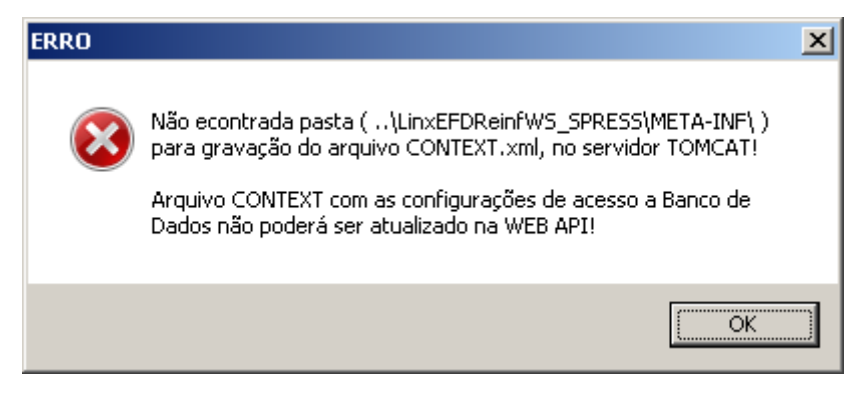

Figura: 8.0 – Verificando pasta WebApi

Se for apresentado a tela a seguir, significa que o serviço Webapi foi bem sucedido a sua instalação.

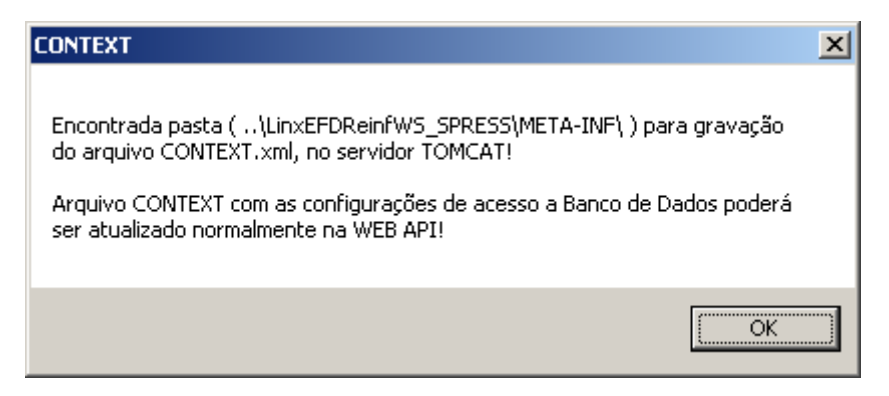

Figura: 9.0 – Verificando pasta WebApi

Se clicar no botão Verificar Pasta servidor Tomcat (Nome da Aplicação) e for apresentado a tela a seguir, significa que o serviço Tomcat não foi iniciado.

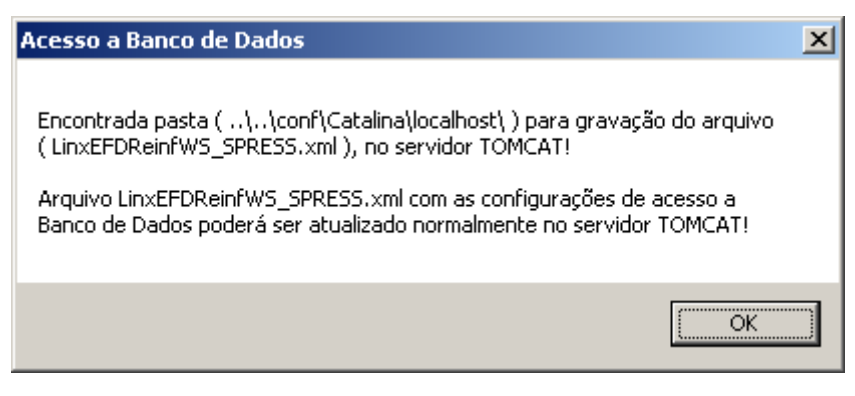

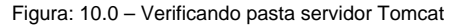

Se for apresentado a tela a seguir, significa que o serviço Tomcat foi iniciado.

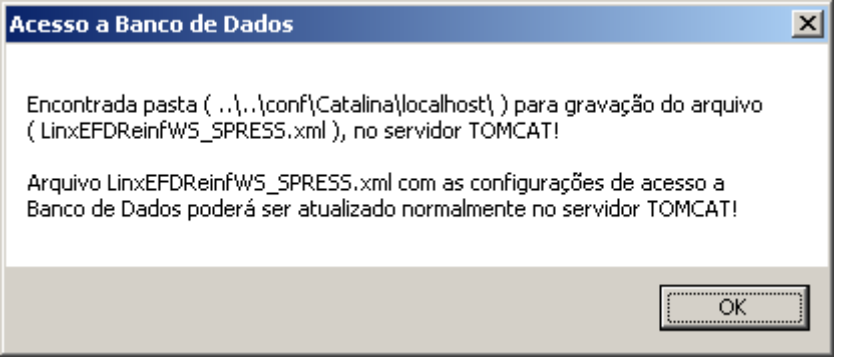

Figura: 11.0 - Verificando pasta servidor Tomcat

Se clicar no botão Confirma da figura 7.0 e for apresentado a seguinte tela, significa que o serviço Tomcat não foi iniciado. Para isto, basta clicar no botão Iniciar desta mesma tela.

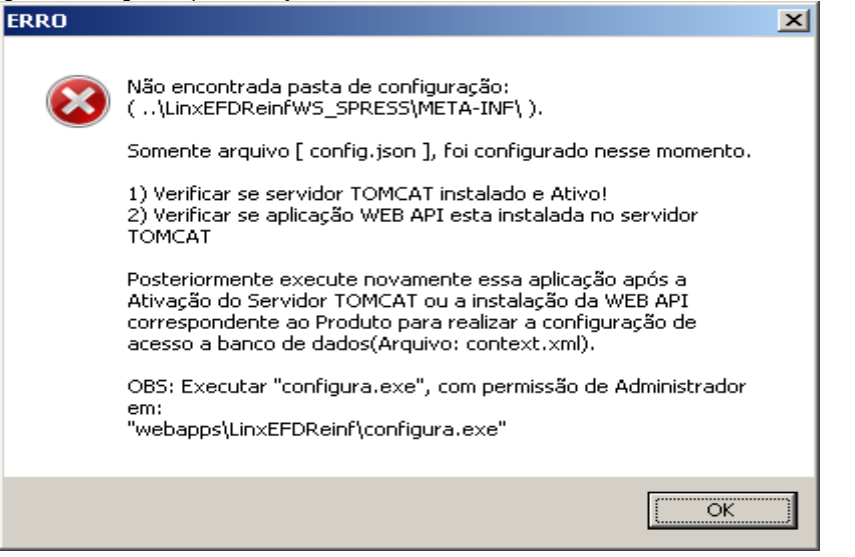

Figura: 12.0 - Validando serviço Tomcat

Se for apresentado a seguinte tela, significa que as configurações de bases de dados foi bem sucedida.

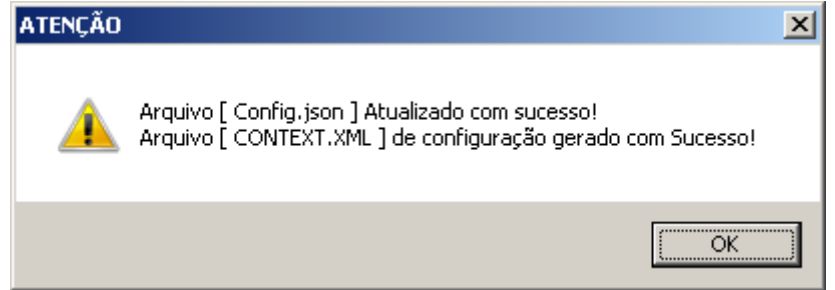

Figura: 13.0 - Configuração bem sucedida

Se clicar no botão Iniciar do serviço do Windows Tomcat, em seguida poderá utilizar o botão Testar URL. Ao fazer isto será apresentado a tela a seguir demonstrando que o serviço e a instalação foram bem sucedidos.

 Image: Second Second

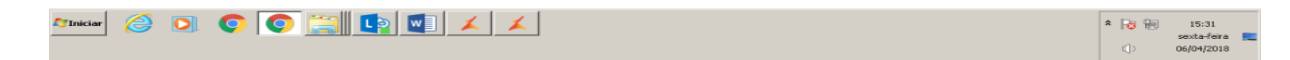

Figura: 14.0 – Testando a instalação

| Se clicar no botão 'Testar URI | _' e apresentar a seguinte tela | a, significa que o <mark>(Webap</mark> | oi) (2ª Etapa) ainda não foi instalado | Não há o que se preocupar. |
|--------------------------------|---------------------------------|----------------------------------------|----------------------------------------|----------------------------|
|                                |                                 |                                        |                                        |                            |

| 🖌 TraceGP - Solução de Gest.i 🗴 🗸 Portal Tributário - IBCT - En 🗙 🧔 Email – agnaldo,andrade@ii 🗴 🖉 🛃 Apache Tomcat/6.0.35 - En 🗙 💭                                              |        |
|----------------------------------------------------------------------------------------------------|--------|
| < → C () 192.168.12.19:8080/LinxEFDReinfWS/                                                                                                    | ९☆ 🗉 : |
| 👯 Apps 🗅 Linx : Portal RH 🗶 TraceGP - Solução de G 📑 Internet-Antiga 🗅 IntegradorHubBancario 💿 Email – agnaldo, andraó 🗶 Linx Share 🔞 Acesso Pessoa Física   E 😹 Linx EPD-Reinf |        |
| HTTP Status 404 -                                                                                                    |        |
| Sing Sabus report                                                                                                    |        |
| message                                                                                                    |        |
| Introduction The requested resource () is not available.                                                                                                    |        |
| Apache Tomcat/6.0.35                                                                                                    | 1      |

Figura: 15.0 – Testando a instalação

Após o preenchimento das telas de configuração, ao clicar no botão Fechar, será apresentado a seguinte tela informando a conclusão da instalação.

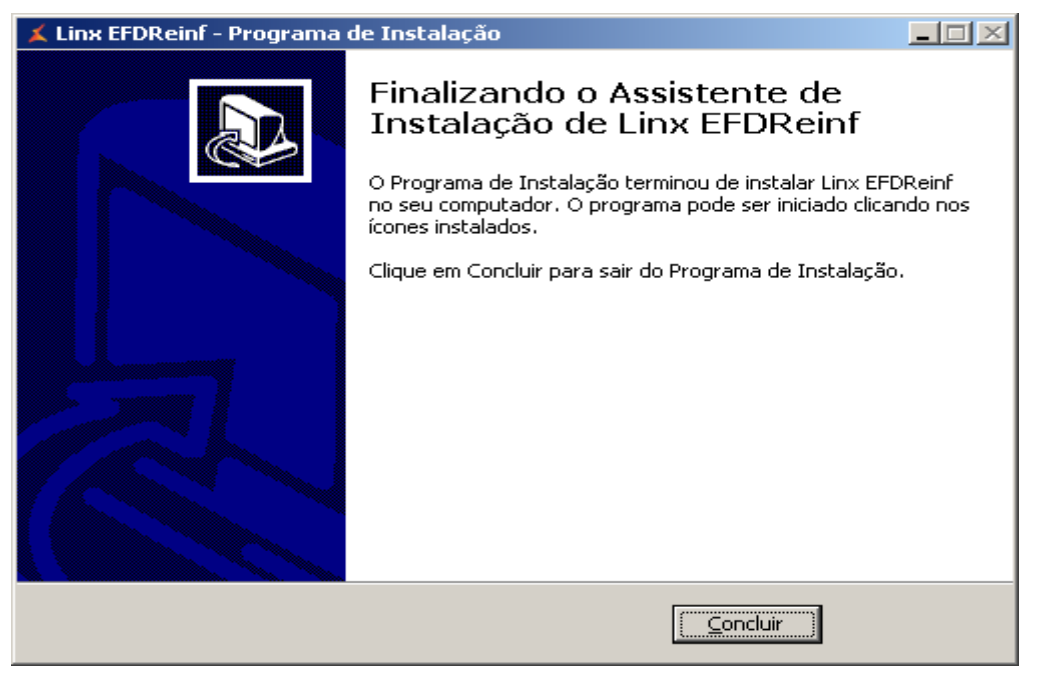

Figura: 16.0 – Finalizando processo de instalação

Quando não for optado pela instalação do (Webapi) (2ª Etapa) a partir do instalador do (Web), será apresentado a seguinte tela.

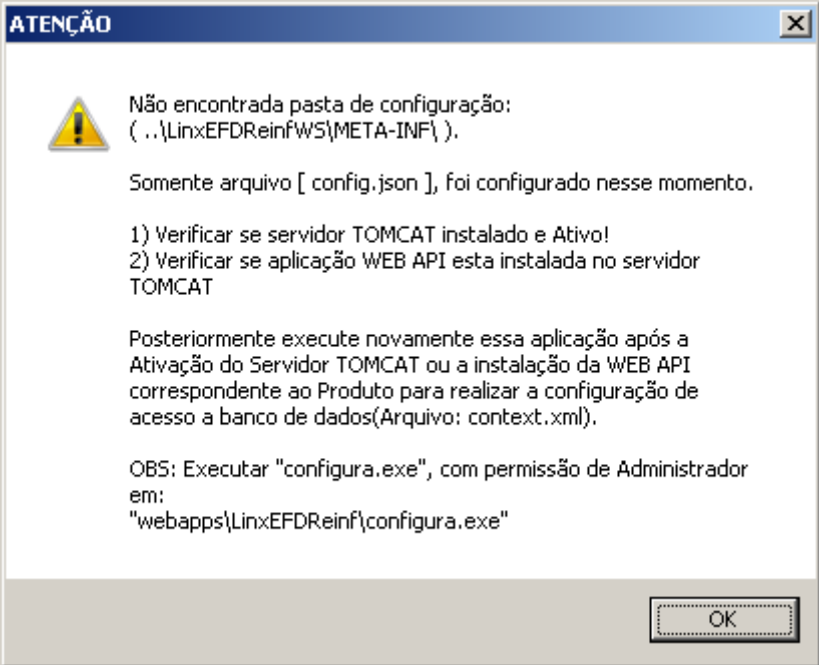

Figura: 17.0 – Finalizando processo de instalação

Ao final do processo de instalação, se foi optado pela instalação do (Webapi) (2ª Etapa), a pasta de instalação do 'LinxEFDReinf' deverá estar como a imagem abaixo.

| 🌍 - 📙 🔹 Computador 🔹 Disco Local (C:   | :) • Arquivos de Programas (x86) • Apache So | ftware Foundation + Tomcat 6.0 | <ul> <li>webapps</li> </ul> |           | 👻 🛃 Pesqui      | sar webapps |        |    |
|----------------------------------------|----------------------------------------------|--------------------------------|-----------------------------|-----------|-----------------|-------------|--------|----|
| anizar 🔻 Incluir na biblioteca 👻 Compa | artihar com 🔻 Nova pasta                     |                                |                             |           |                 |             | 88 • 6 | 10 |
| 🍌 Arquivos de Programas (x86) 🛛 🔺      | Nome -                                       | Data de modificação            | Tipo                        | Tamanho   | Proprietário    |             |        |    |
| 🎍 Adobe                                | Backup                                       | 06/04/2018 11:26               | Pasta de arquivos           |           | Administradores |             |        |    |
| Tomcat 6.0                             | a docs                                       | 02/04/2018 09:31               | Pasta de arquivos           |           | Administradores |             |        |    |
| Application Verifier                   | 🍶 LinxEFDReinf                               | 06/04/2018 15:56               | Pasta de arquivos           |           | Administradores |             |        |    |
| Borland                                | linxEFDReinfComW5                            | 06/04/2018 15:51               | Pasta de arquivos           |           | Administradores |             |        |    |
| Common Files                           | LinxEFDReinfWS_SPRESS                        | 06/04/2018 15:52               | Pasta de arquivos           |           | Administradores |             |        |    |
| Crystal Decisions                      | 🎉 manager                                    | 02/04/2018 09:31               | Pasta de arquivos           |           | Administradores |             |        |    |
| CVSNT                                  | BOOT                                         | 02/04/2018 09:31               | Pasta de arquivos           |           | Administradores |             |        |    |
| Jiebold                                | LinxEFDReinfComW5.war                        | 06/04/2018 10:28               | Arquivo WAR                 | 18.755 KB | Administradores |             |        |    |
| 🕌 Four J's Development Tools Ltd       | LinxEFDReinfWS_SPRESS.war                    | 06/04/2018 10:27               | Arquiyo WAR                 | 24.673 KB | Administradores |             |        |    |
| 🍌 FourJs                               | unins000.dat                                 | 06/04/2018 15:51               | Arquivo DAT                 | 51 KB     | Administradores |             |        |    |
| 🎉 GAS Tecnologia                       | Lunins000 eve                                | 06/04/2018 15:51               | Anlicativo                  | 818 KB    | Administradores |             |        |    |
| 🎉 Google                               | - dimbererere                                | 001011201010101                | - April 10                  | 01010     | Harm Bac addres |             |        |    |
| 📔 IBM 🔄                                | 1                                            |                                |                             |           |                 |             |        |    |

Figura: 18.0 - Finalizando processo de instalação

Quando não for instalado o (Webapi) (2ª Etapa) a partir do instalador, deve-se copiar o (Webapi) para a pasta "C:\Program Files (x86\Apache Software Foundation\Tomcat 6.0\webapps\LinxEFDReinfWS????war" e em seguida executar o programa 'C:\Program Files (x86)\Apache Software Foundation\Tomcat 6.0\webapps\LinxEFDReinf configura.exe' como administrador. Preencher parâmetros necessários e iniciar o Tomcat através do botão Iniciar.

| 🕻 Configuração | Sistema WEB              |                    |                                             |                                             |
|----------------|--------------------------|--------------------|---------------------------------------------|---------------------------------------------|
| Configuração d | le acessos ao Bancos     | s de Dados         |                                             |                                             |
|                |                          | PRODUTO            | PRESS                                       | Gera LOG( CONFIG.log )                      |
| Dados Cone     | xão com Bando de D       | ados               |                                             |                                             |
|                | Tipo de Bando de Dad     | los                |                                             |                                             |
|                | Firebird                 | 🔘 Informix         | C Oracle                                    | C SQL Server                                |
| LIRI           |                          |                    |                                             |                                             |
| Exemplo URL    | idha:firebirdsal://desen | v/dados/ds2009_00; | 3/spress/solb/dealer.fdb                    |                                             |
|                | ,                        |                    |                                             |                                             |
|                |                          |                    | Verificar Locais de armaz                   | enamento de arqui <del>vos</del>            |
| Usuário        | <u> </u>                 |                    | Pasta WE                                    | B API: (CONTEXT) Verificar                  |
| Senha          |                          |                    | Pasta servidor TOMCAT: ( N                  | lome da Aplicação)                          |
|                |                          |                    |                                             |                                             |
| Configuraçã    | io de comunicação co     | om WEB API         |                                             |                                             |
| URL            | http://localhost         | :8080/LinxEFDI     | ReinfWS_SPRESS/                             |                                             |
| Exemplo URL    | http://localhost:8080/L  | inxEFDReinfWS_SPR  | ESS/                                        |                                             |
|                |                          | <b>~</b> 1         | festar URL                                  |                                             |
| Serviço Win    | dows - Tomcat6           |                    |                                             |                                             |
| 🗈 Ini          | ciar 🔳                   | Parar              | Para iniciar ou para<br>basta indicar a opç | ir o serviço Tomcat<br>ão desejada ao lado. |
|                |                          |                    |                                             |                                             |
|                |                          | 🗸 Confirma         | X Cancela                                   | 👖 Eecha                                     |

Figura: 7.0 – Preencher os dados solicitados

O processo de configuração vai gerar um log na pasta "C:\Program Files (x86\Apache Software Foundation\Tomcat 6.0\webapps\LinxEFDReinf\CONFIG.log". A ferramenta Cross ao fazer comunicação com a SEFAZ, também vai gerar um log destas operações na pasta "C:\Program Files (x86\Apache Software Foundation\Tomcat 6.0 \webapps\LinxEFDReinfComWS\LinxEFDReinfComWS\LinxEFDReinfComWS\Log".

Também será criado log da execução dos Webapis que ficará na pasta "C:\Program Files (x86\Apache Software Foundation\Tomcat 6.0\webapps\LinxEFDReinfWS\_SPRESS".

Para verificar a instalação da Web (1º Etapa), executar o seguinte comando "http://localhost:8080/LinxEFDReinf" no browser (Recomendamos o Google Chrome ou Mozilla Firefox), onde deve ser retornado a seguinte tela:

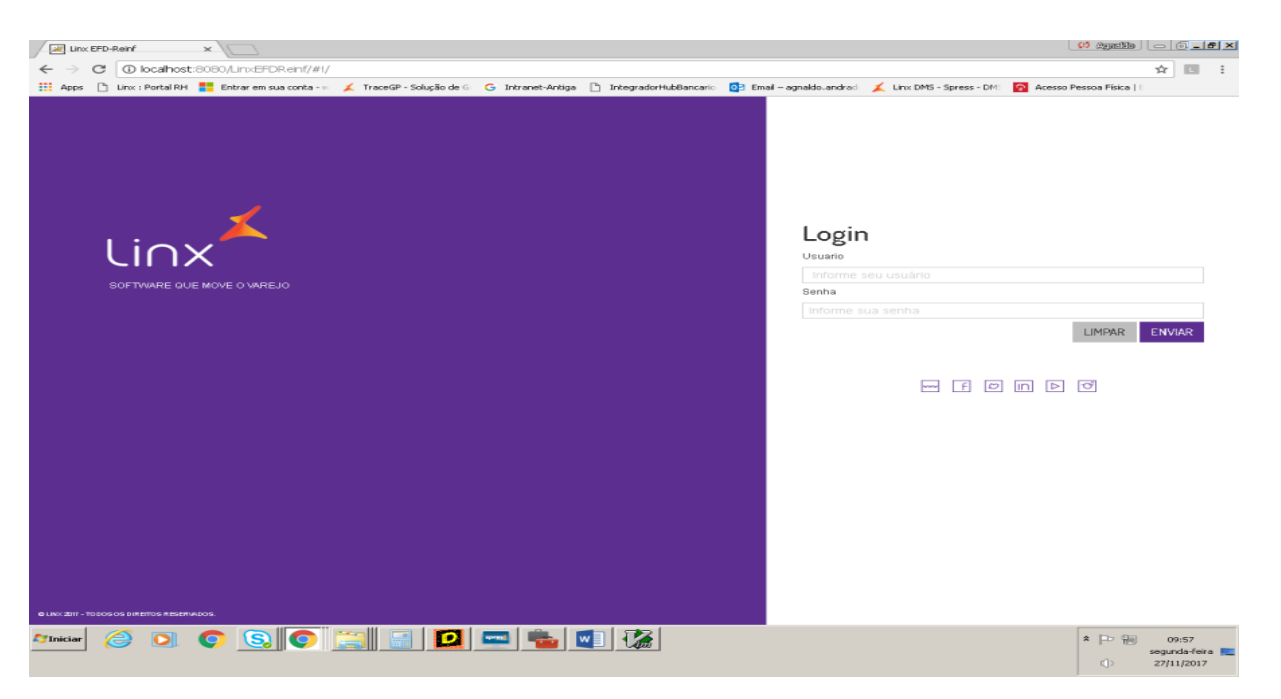

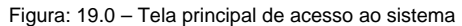

# Atualizações

Toda vez que a ferramenta Cross sofrer atualizações, é necessário limpar o cache da máquina em execução e executar um refresh da tela, como exemplificado na tela abaixo. Também será necessário parar o serviço Tomcat (Container Servlets) ao atualizar os Webapis.

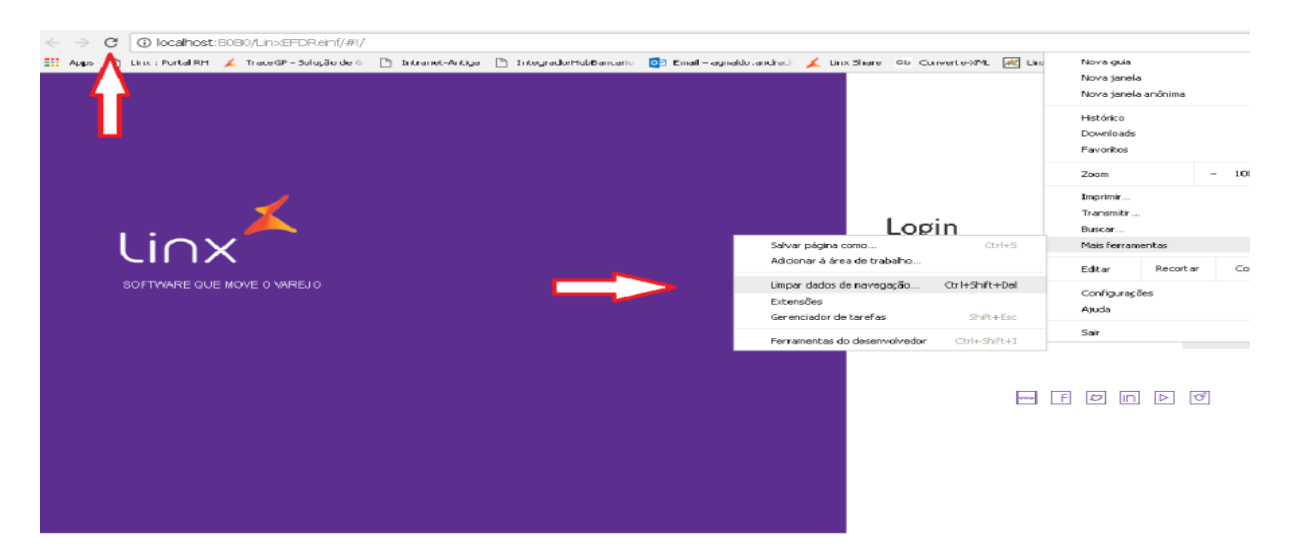

Figura: 20.0 – Tela principal de acesso ao sistema